## **TT35**

Comment adapter la valeur seuil de l'alarme de corrosion?

C'est possible via le Resus PC Dashboard. Attention: une valeur seuil fixée plus haut offre moins de certitude.

## Que faire?

- 1. Connectez l'enregistreur avec un câble mini USB/USB à l'ordinateur
- 2. Ouvrez le Resus PC Dashboard (à télécharger par www.resus.eu)
- 3. Cliquez sur "Information de la sonde"
- 4. Naviguez vers "Paramètres de l'algorithme"
- 5. Cliquez sur "Editer"
- 6. Remplissez la valeur désirée
- 7. Cliquez sur "Enregistrer"
- 8. L'adaptation est enrégistrée
- 9. Voyez "Historique de la vitesse de corrosion" afin de consulter l'historique des valeurs seuil enrégistrées

| resu:                                                          | Enregistreur connect<br>Logger ID: 17180<br>probeID N/A                  | é Sensor LED: 🗹<br>00101 corrosionLED 🗌<br>relayAlarm Alarr | Sélection de la langue: FR ~                 |   |
|----------------------------------------------------------------|--------------------------------------------------------------------------|-------------------------------------------------------------|----------------------------------------------|---|
| nu d'accueil<br>nnées de l'utilisateur                         | Resus Dash 4 Information de la<br>Infos utilisateurs Paramètres de l'ale | gorithme Fonctions d'admin Co                               | des d'erreur Historique de la vitesse de con | 9 |
| MESURES<br>Analyser les mesures<br>Mesure en direct            | Calculation interval (h:m:s):<br>Sample interval (h:m:s):                | 7:00:00<br>0:20:00                                          |                                              | - |
| ENTRETIEN<br>Logiciel PC<br>Logiciel de la sonde               |                                                                          |                                                             |                                              |   |
| Intormation de la sonde<br>Contact<br>Supprimer Resus Dashboar | Corrosion parameters                                                     |                                                             | 5                                            |   |
|                                                                | Corrosion rate limit:<br>Corrosion rate hysteresis:                      | 24 μm/année<br>2,4 μm                                       | Éditer                                       |   |
|                                                                |                                                                          | 2,4                                                         | μm/année Enregistrer                         |   |
| us est une marque déposée                                      |                                                                          |                                                             |                                              | - |

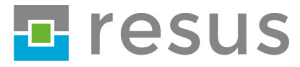

## **Tips & Tricks**